# Configurazione della registrazione di Firepower Chassis Manager su Smart Software Manager in locale

# Sommario

Introduzione Prerequisiti Requisiti Componenti usati Premesse Procedura Verifica Informazioni correlate

### Introduzione

Questo documento descrive le istruzioni dettagliate per registrare un FCM (Firepower Chassis Manager) su piattaforme Firepower 4100/9300 su un dispositivo locale SSM (Smart Software Manager).

Contributo di Tomasz Kmiec, Cisco TAC Engineer.

# Prerequisiti

#### Requisiti

Cisco raccomanda la conoscenza dei seguenti argomenti:

- Firepower Chassis Manager on Firepower 4100/93serie 00
- On-Prem Smart Software Manager
- Modello di licenza intelligente per i prodotti Firepower

#### Componenti usati

Le informazioni fornite in questo documento si basano sulle seguenti versioni software/hardware:

- Firepower Chassis Manager 2.07(1.92)
- On-Prem Smart Software Manager 7

Le informazioni discusse in questo documento fanno riferimento a dispositivi usati in uno specifico ambiente di emulazione. Tutto del dispositivi utilizzati nel documento iniziato con una configurazione cancellata (predefinita). Se la rete è operativa, verificare di aver compreso l'impatto potenziale di qualsiasi passaggio.

### Premesse

Cisco Smart Software Manager On-Prem (in precedenza satellite di Cisco Smart Software Manager)) è un componente di Cisco Smart Licensing che funziona in combinazione con Cisco Smart Software Manager. Offre visibilità e report quasi in tempo reale delle licenze Cisco acquistate e usate, offrendo alle organizzazioni che hanno esigenze di sicurezza un modo per accedere a un sottoinsieme delle funzionalità SSM di Cisco senza utilizzare un Internet per gestire la base installata.

### Procedura

Dopo aver registrato Smart Software Manager on-prem per lo smart account,fPer registrarlo in FCM, attenersi alla procedura descritta di seguito.

**Passaggio 1.** Su FCM, selezionare **Sistema > Licenze > Call Home**, modificare e salvare le impostazioni di Call Home utilizzando l'indirizzo:

https://[FQDN del server locale]/Transportgateway/services/DeviceRequestHandler

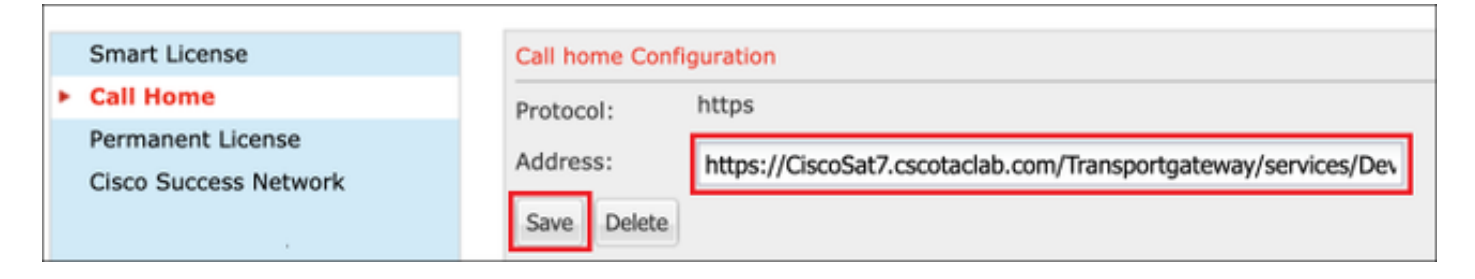

Il nome di dominio completo del server locale deve corrispondere al nome di dominio **Hcosto Nome comune** configurato nell'SSM.

Per controllare il nome comune dell'host configurato nel locale SSM 7, accedere all'area di lavoro Amministrazione SSM e passare alla scheda **Sicurezza**.

| Smart Software Manager On-Prem |          |                          |  |  |
|--------------------------------|----------|--------------------------|--|--|
|                                |          | Security                 |  |  |
|                                |          | Certificates             |  |  |
| Access                         | Settings |                          |  |  |
| Management                     |          | Host Common Name         |  |  |
| _                              |          | CiscoSat7.cscotaclab.com |  |  |
|                                | **       | Save                     |  |  |
| Accounts                       | Support  |                          |  |  |
|                                | Center   |                          |  |  |

Suggerimento: SSM Host Common Name può essere verificato anche usando il comando openssl s\_client -connect dello strumento OpenSSL [OnPrem server IP]:443

```
MCPrT:~ user$ openssl s_client -connect 10.48.23.171:443
CONNECTED(0000003)
depth=2 0 = Cisco, CN = Cisco Licensing Root CA
verify error:num=19:self signed certificate in certificate chain
verify return:0
----
Certificate chain
0 s:/CN=CiscoSat7.cscotaclab.com/OU=TC/C=US/0=Cisco
i:/C=US/0=Cisco/CN=TG SSL CA
1 s:/C=US/0=Cisco/CN=TG SSL CA
i:/0=Cisco/CN=Cisco Licensing Root CA
2 s:/0=Cisco/CN=Cisco Licensing Root CA
i:/0=Cisco/CN=Cisco Licensing Root CA
----
[...]
```

**Nota: In caso di** modifica del **nome comune dell'host** tramite la GUI di SSM, sincronizzare SSM con l'account locale nella pagina delle licenze Cisco usando una delle due opzioni di sincronizzazione:

1. On-Demand Online: presuppone che sia disponibile una connessione Internet e viene eseguita tramite **Sincronizzazione completa**.

2. Manuale su richiesta: viene eseguita tramite **Sincronizzazione manuale > Sincronizzazione completa** 

| Smart S              | oftware     | Manager On-Pren   | ı              |                      |                      |                            |              |                        |
|----------------------|-------------|-------------------|----------------|----------------------|----------------------|----------------------------|--------------|------------------------|
|                      |             | Synchronization   |                |                      |                      |                            | 8            |                        |
|                      | <b>Ç</b> •, | Accounts          | Schedules      |                      |                      |                            |              |                        |
| Access<br>Management | Settings    |                   |                |                      |                      |                            |              |                        |
|                      |             | Major Minor       |                |                      |                      | Search by Name             |              |                        |
|                      | **          | Name              | Satellite Name | Last Synchronization | Synchronization Due  | Alerts                     | Actions      |                        |
| Accounts             | Support     | _satellite_server | _satelli       | 2020-Feb-03 20:14:21 | 2020-Mar-04 20:14:21 | Synchronization Successful | Actions      |                        |
|                      | Center      |                   |                |                      |                      |                            | Disable Sch  | eduled Synchronization |
| TOOLS                |             |                   |                |                      |                      |                            | Data Privac  |                        |
| API Toolkit          | Synchronia  |                   |                |                      |                      |                            | Data Filvac  | y                      |
| , a r roonat         | Cynoniona - |                   |                |                      |                      |                            | Standard S   | nchronization Now      |
|                      |             |                   |                |                      |                      |                            | Full Synchro | onization Now          |
|                      | •           |                   |                |                      |                      |                            | Manual Syn   | chronization 🕨         |
| Network              | Users       |                   |                |                      |                      |                            |              |                        |
|                      |             |                   |                |                      |                      |                            |              |                        |
| M                    |             |                   |                |                      |                      |                            |              |                        |
| Security             |             |                   |                |                      |                      |                            |              |                        |

| Smart S              | oftware     | Manager On-Prem   |                |                      |                      |                     |                 |             |                        |                          |
|----------------------|-------------|-------------------|----------------|----------------------|----------------------|---------------------|-----------------|-------------|------------------------|--------------------------|
|                      |             | Synchronization   |                |                      |                      |                     |                 | 8           |                        |                          |
|                      | <b>E.</b> , | Accounts          | Schedules      |                      |                      |                     |                 |             |                        |                          |
| Access<br>Management | Settings    |                   |                |                      |                      |                     |                 |             |                        |                          |
|                      |             | O Major O Minor   |                |                      |                      | Search              | h by Name       |             |                        |                          |
|                      | *           | Name              | Satellite Name | Last Synchronization | Synchronization Due  | Alerts              | Act             | tions       |                        |                          |
| Accounts             | Support     | _satellite_server | _satelli       | 2020-Feb-03 20:14:21 | 2020-Mar-04 20:14:21 | Synchronization Suc | uccessful Actie | ons         |                        |                          |
|                      | Center      |                   |                |                      |                      |                     | D               | isable Sch  | eduled Synchronization |                          |
| TOOLS                | <b>A</b>    |                   |                |                      |                      |                     | D               | ata Privac  | <i>(</i>               |                          |
| API Toolkit          | Synchroniz  |                   |                |                      |                      |                     |                 |             |                        |                          |
|                      |             |                   |                |                      |                      |                     | S               | tandard Sy  | nchronization Now      |                          |
|                      |             |                   |                |                      |                      |                     | F               | ull Synchro | nization Now           |                          |
|                      |             |                   |                |                      |                      |                     | м               | lanual Syn  | chronization +         | Standard Synchronization |
| Network              | Users       |                   |                |                      |                      |                     | _               |             |                        | Full Synchronization     |
|                      |             |                   |                |                      |                      |                     |                 | li.         |                        |                          |
|                      |             |                   |                |                      |                      |                     |                 |             |                        |                          |
| Security             |             |                   |                |                      |                      |                     |                 |             |                        |                          |

Verificare che FQDN sia risolto da OSPF (Open Shortest Path First) Server DNS configurato in FCM.

**Suggerimento**: Possibilità di controllare la rechability SSM sulla CLI di FCM a livello di gestione locale

FPR4110# connect local-mgmt
FPR4110(local-mgmt)# ping CiscoSat7.cscotaclab.com
PING CiscoSat7.cscotaclab.com (10.48.23.171) from 10.62.148.38 eth0: 56(84) bytes of data.
64 bytes from 10.48.23.171: icmp\_seq=1 ttl=53 time=47.9 ms
64 bytes from 10.48.23.171: icmp\_seq=2 ttl=53 time=47.9 ms

Passaggio 2. Accedere all'area di lavoro Licenze locali SSM 7 e selezionare Smart Licensing > Inventario > Generale.

| Smart Software Manager On-Prem > Smart    | Licensing                                                                                                    |
|-------------------------------------------|----------------------------------------------------------------------------------------------------|
| Smart Licensing                           |                                                                                                    |
| Alerts Inventory                          | Convert to Smart Licensing Reports Preferences Satellites Activity                                                                |
| Virtual Account: Default                  |                                                                                                    |
| General Licenses Product                  | nstances Event Log                                                                                                    |
| Local Virtual Account                     |                                                                                                    |
| Description                               | This is the default virtual account created during company account creation.                                                      |
| Default Local Virtual Account:            | Yes                                                                                                    |
| Product Instance Registration Tok         | ens                                                                                                    |
| The registration tokens below can be used | to register new product instances to this Local Virtual Account. For products which support Smart Transport you must configure to |
| New Token                                 |                                                                                                    |
|                                           |                                                                                                    |

Passaggio 3. Seleziona Nuovo token per generare un token.

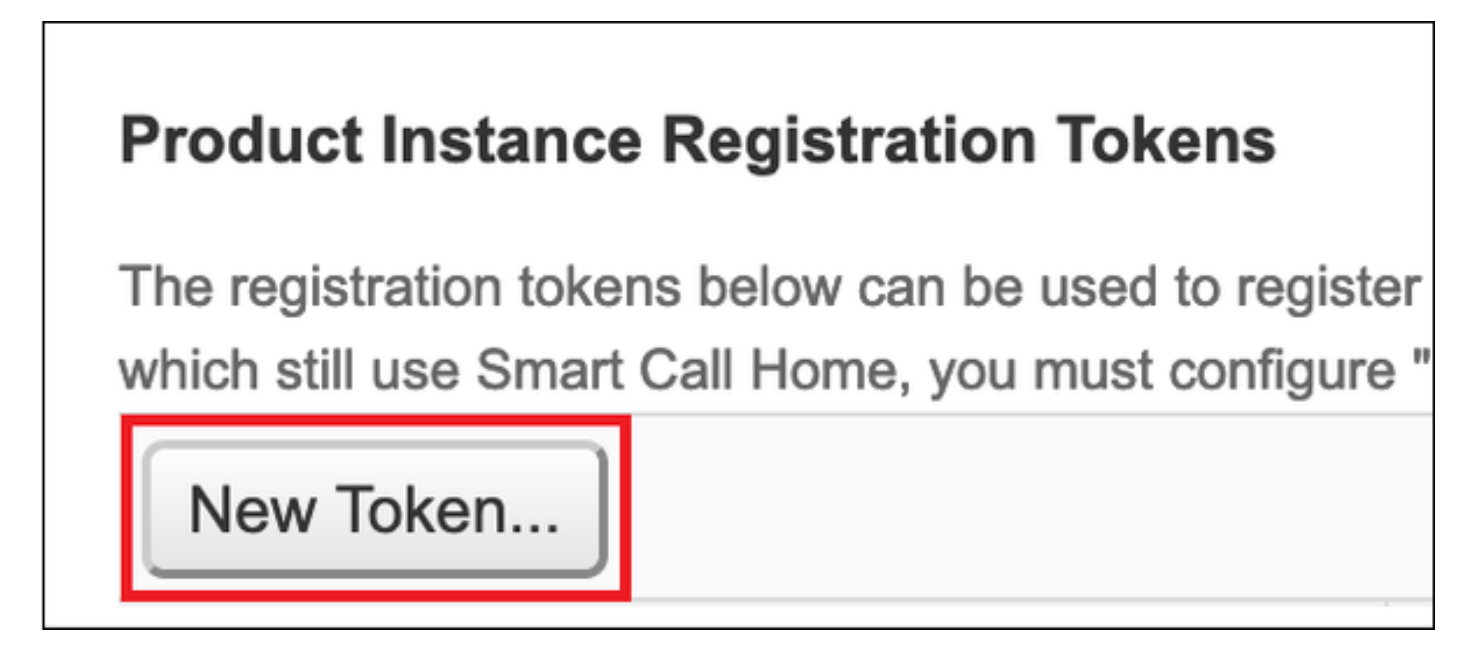

Passaggio 4. Immettere la descrizione, la data di scadenza per un token e selezionare Crea token.

| Create Registration To           | ken                                                                                 | ×   |
|----------------------------------|-------------------------------------------------------------------------------------|-----|
| This dialog will generate the to | ken required to register your product instances with your Account.                  |     |
| Virtual Account                  | Default                                                                             |     |
| Description                      | token1                                                                              |     |
| Expire After                     | 30 🔅 Days                                                                           |     |
|                                  | Enter the value between 1 and 365, but Cisco recommends a maximum of 30 days        |     |
| Max. Number of Uses              |                                                                                     |     |
|                                  | The token will be expired when either the expiration or the maximum uses is reached |     |
| Allow export-controlled fu       | nctionality on the products registered with this token 1                            |     |
|                                  | Create Token Can                                                                    | cel |

Passaggio 5. Copiare il token negli Appunti.

Passaggio 6. Passa a FCM Sistema > Licenze > Licenza Smart, incollare il token e selezionare Register.

| Smart License     Call Home     Descent License | Welcome to Smart Licenses<br>Smart License is not set up in this product. To use smart license, first register this product with Cisco Smart Software Manager<br>Smart License Product Registration                                                                                                    |  |  |  |  |
|-------------------------------------------------|----------------------------------------------------------------------------------------------------|--|--|--|--|
| Cisco Success Network                           | Enter Product Instance Registration Token:<br>1234ODU5Mzgt1234567890ExLWIWYTctYjFJY2A0OTJiZGI1LTE2MD0zMDc2%0AMjkyNTJ8Q25rU21234lEcFg0ZTN<br>ON2czZW01VDREQJPV1dyMGdzWit2MUdn%0AdjV1234567890<br>If you don't have your product instance registration token, you may copy it from your Cisco Smart Software<br>Manager under the assigned virtual account.<br>Cisco Success Network                                                                                                    |  |  |  |  |
|                                                 | Cisco Success Network enablement provides usage information and statistics to Cisco which are essential for<br>Cisco to provide technical support. This information also allows Cisco to improve the product and to make<br>you aware of unused available features so that you can maximize the value of the product in your network.<br><u>Click here</u> to check out the sample data that will be sent to Cisco.<br>You can disable the Cisco Success Network anytime by visiting the Cisco Success Network preferences pane.<br>Disconnection of Cisco Success network will not impact the receipt of Updates or operations of the Smart<br>Licensing; such functions will continue to operate normally. |  |  |  |  |
|                                                 | Enable Cisco Success Network Register                                                                                                    |  |  |  |  |

# Verifica

Lo stato della licenza può essere confermato quando si passa a **Sistema > LicenzeAccedere a > Smart License o eseguire il comando show license tech support sulla CLI di FCM:** 

| Smart License                                           | Smart License Status                                                                                                    |  |
|---------------------------------------------------------|----------------------------------------------------------------------------------------------------|--|
| Call Home<br>Permanent License<br>Cisco Success Network | Registration:<br>Status: REGISTERED<br>Smart Account:satellite_server<br>Virtual Account: Default<br>Export-Controlled Functionality: ALLOWED<br>Initial Registration: SUCCEEDED on Feb 03 2020 20:50:39 CET<br>Last Renewal Attempt: None<br>Next Renewal Attempt: Aug 01 2020 21:50:39 CEST<br>Registration Expires: Nov 02 2020 09:37:25 CET |  |
|                                                         | License Authorization:<br>Status: AUTHORIZED on Feb 03 2020 20:50:44 CET<br>Last Communication Attempt: SUCCEEDED on Feb 03 2020 20:50:44 CET<br>Next Communication Attempt: Mar 04 2020 20:50:44 CET<br>Communication Deadline: May 03 2020 21:47:43 CEST<br>Unregister                                                                        |  |

#### FPR4110# show license techsupport

Smart Licensing Tech Support info

Smart Licensing Status

Smart Licensing is ENABLED

#### Registration:

Status: REGISTERED

#### Smart Account: \_satellite\_server

Virtual Account: Default Export-Controlled Functionality: ALLOWED Initial Registration: SUCCEEDED on Feb 03 2020 20:50:39 CET Last Renewal Attempt: None Next Renewal Attempt: Aug 01 2020 21:50:39 CEST Registration Expires: Nov 02 2020 09:37:25 CET

#### License Authorization: Status: AUTHORIZED on Feb 03 2020 20:50:44 CET Last Communication Attempt: SUCCEEDED on Feb 03 2020 20:50:44 CET Next Communication Attempt: Mar 04 2020 20:50:44 CET Communication Deadline: May 03 2020 21:47:43 CEST [...]

### Informazioni correlate

- Panoramica di Smart Licensing
- Guida alla configurazione di Firepower Chassis Manager 4100/9300 FXOS
- Guida per l'utente in locale di Smart Software Manager